# How to add a new user or change user access to the WCRA portal.

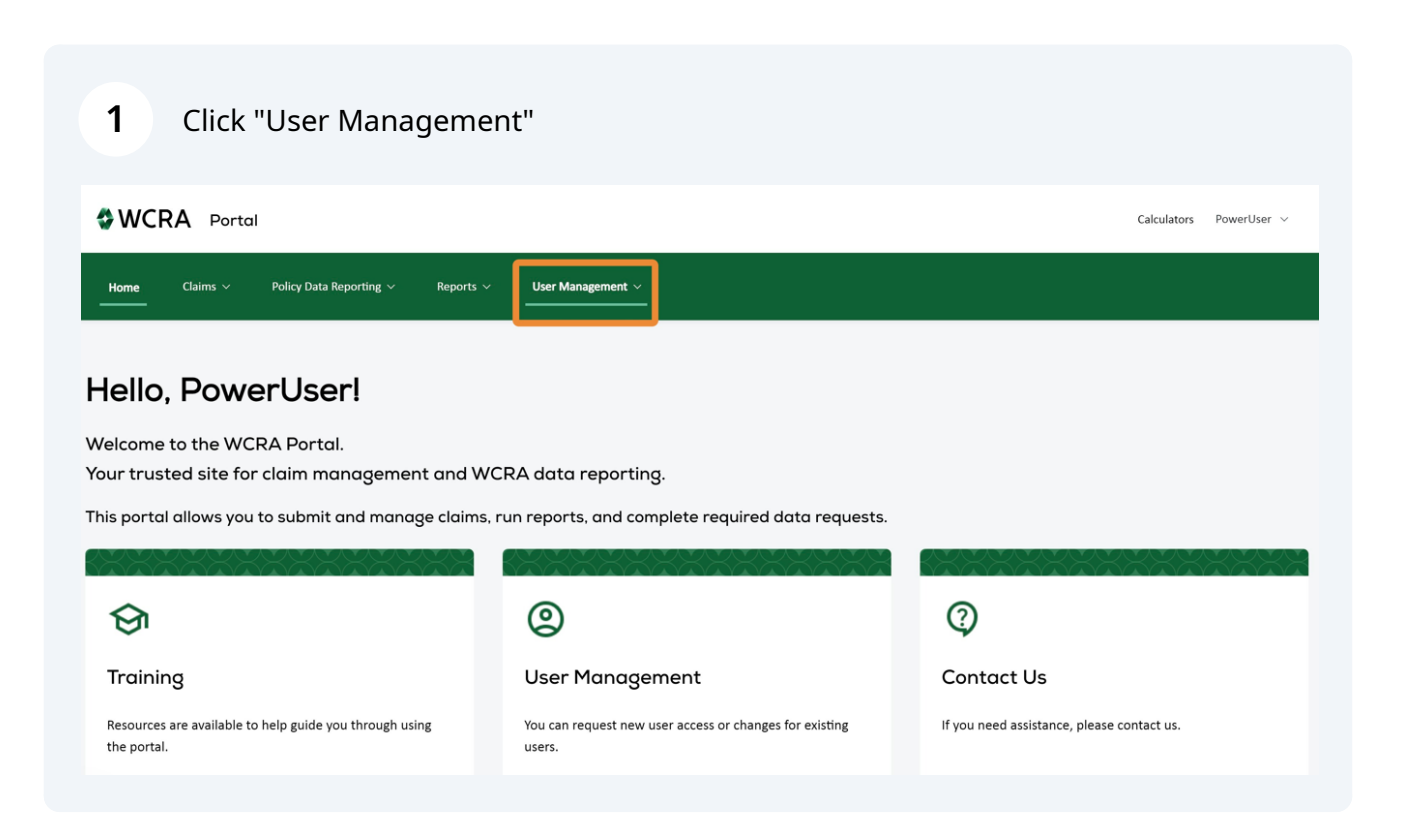

#### 2 Click "Add New User / Change Access" WCRA Portal Calculators PowerUser ~ User Management ~ Claims \ Add New User / Change Access Hello, PowerUser! Welcome to the WCRA Portal. Your trusted site for claim management and WCRA data reporting. This portal allows you to submit and manage claims, run reports, and complete required data requests. 2 ଚ୍ଚ 2 Training User Management Contact Us Resources are available to help guide you through using You can request new user access or changes for existing If you need assistance, please contact us. the portal. users.

🗳 WCRA

To add a new user, use the toggle to select "New User". The enter all the required information. Note: required fields are identified with an "\*". 3

| WCF         | RA Porta         | ıl                              |                      |                   |        | Calculators | PowerUser 🗸 |
|-------------|------------------|---------------------------------|----------------------|-------------------|--------|-------------|-------------|
| Home        | Claims ∨         | Policy Data Reporting $ 	imes $ | Reports $\checkmark$ | User Management ~ |        |             |             |
| Apply       | y for A          | Access                          |                      |                   |        |             |             |
| Type of Reg | juest<br>ew User | Change Access                   |                      |                   |        |             |             |
| First Name  | *                |                                 |                      | Last Name *       | Suffix |             |             |

| 4 | Use the toggle to find the Member or TPA the user works for. The select the |
|---|-----------------------------------------------------------------------------|

Phone \*

### Member or TPA from the search box.

Company Name \*

Title \*

Email \*

| Title *                                             | Company Name * |                          |   |
|-----------------------------------------------------|----------------|--------------------------|---|
| Claims Adjuster                                     | ABC Co.        |                          |   |
|                                                     |                |                          |   |
| Email *                                             |                | Phone *                  |   |
| g.user@abc.com                                      |                | 651-555-1212             |   |
|                                                     |                |                          |   |
| Business Mailing Address Line 1 *                   | Business       | s Mailing Address Line 2 |   |
| 123 Main St.                                        |                |                          |   |
|                                                     |                |                          |   |
| City *                                              | State *        | Zip *                    |   |
| St. Paul                                            | MN             | 55101                    |   |
|                                                     |                |                          | ) |
|                                                     |                |                          |   |
| Are you a Member or Third-party Administrator (TPA) |                |                          |   |
| Member TPA                                          |                |                          |   |
|                                                     |                |                          |   |
| Member                                              |                |                          |   |
| Q                                                   |                | ×                        |   |
|                                                     |                |                          |   |
| What access are you requesting? *                   |                |                          |   |

### 5 Click the "What access are you requesting?" field and describe the access this user needs.

| Business Mailing Address Line 1 *                                          |                                            | Business Mailing Address Line 2      |       |                 |
|----------------------------------------------------------------------------|--------------------------------------------|--------------------------------------|-------|-----------------|
| 123 Main St.                                                               |                                            |                                      |       |                 |
| City *                                                                     | State *                                    |                                      | Zip * |                 |
| St. Paul                                                                   | MN                                         |                                      | 55101 |                 |
|                                                                            |                                            |                                      |       |                 |
| Are you a Member or Third-party Administrator (TPA)                        |                                            |                                      |       |                 |
| Member TPA                                                                 |                                            |                                      |       |                 |
|                                                                            |                                            |                                      |       |                 |
| Vember                                                                     |                                            |                                      |       |                 |
| Q                                                                          |                                            | ×                                    |       |                 |
| What access are you requesting? *                                          |                                            |                                      |       |                 |
|                                                                            |                                            |                                      |       |                 |
|                                                                            |                                            |                                      |       |                 |
| I have read and agree to the Terms and Conditions, and I am authority      | prized to enter into this agreement.       |                                      |       |                 |
| Note: If you are a third-party administrator (TPA), the WCRA will verify t | hat any requests for online access are aut | horized by your client (WCRA member) |       |                 |
| via a TPA Authorization Agreement. Access to the site cannot be provide    | ed until the WCKA member completes the     | Agreement.                           |       | Cancel          |
|                                                                            |                                            |                                      |       | concer sustilit |

## 6 Click this checkbox to confirm you have read and agree to the Terms and Conditions.

| 123 Main St.   City* State* Zip*   St. Paul   Member or Third-party Administrator (TPA)   Member   Member   TPA   What access are you requesting? *   Perform Loss Detection Reporting   Profrom Loss Detection Reporting   Inver read and agree to the Terms and Conditions, and I an authorized to enter into this agreement. Note: If you are a third-party administrator (TPA), the WCRA will verify that any requests for online access are authorized by your client (WCRA member) via The Authorization Agreement. Access to the site cannot be provided until the WCRA member completes the Agreement.                                                                                                    | Business Mailing Address Line 1 *                                                                                                    |                                                                                 | Business Mailing Address Line 2                    |       |               |
|----------------------------------------------------------------------------------------------------|----------------------------------------------------------------------------------------------------|---------------------------------------------------------------------------------|----------------------------------------------------|-------|---------------|
| City* State*     State*     State*     State*     State*     State*     State*     State*     State*     State*     State*     State*     State*     State*     State*     State*     State*     State*     State*     State*     State*     State*     State*     State*     State*     Member     TPA     Member     Perform Loss Detection Reporting     In have read and agree to the Terms and Conditions, and I am authorized to enter into this agreement.           Note: If you are a third-party administrator (TPA), the WCRA will verify that any requests for online access are authorized by your client (WCRA member)                                                                                                    | 123 Main St.                                                                                                    |                                                                                 |                                                    |       |               |
| St. Paul MN 55101                                                                                                    | City *                                                                                                    | State *                                                                         |                                                    | Zip * |               |
| Are you a Member or Third-party Administrator (TPA)          Member       TPA         Wember       X         Mat access are you requesting? *       X         Perform Loss Detection Reporting       X         In have read and agree to the Terms and Conditions, and I am authorized to enter into this agreement.       X         Iote: If you are a third-party administrator (TPA), the WCRA will verify that any requests for online access are authorized by your client (WCRA member)       X         Ia TPA Authorization Agreement. Access to the site cannot be provided until the WCRA member completes the Agreement.       X                                                                                                    | St. Paul                                                                                                    | MN                                                                              |                                                    | 55101 |               |
| re you a Member or Third-party Administrator (TPA)          Member       TPA         tember       x         chat access are you requesting? *       x         Perform Loss Detection Reporting       x         ote: If you are a third-party administrator (TPA), the WCRA will verify that any requests for online access are authorized by your client (WCRA member) as a TPA Authorization Agreement. Access to the site cannot be provided until the WCRA member completes the Agreement.                                                                                                    |                                                                                                    |                                                                                 |                                                    |       |               |
| Member       Aember       Image: Image:                                                            | re you a Member or Third-party Administrator (TPA)                                                                                                    |                                                                                 |                                                    |       |               |
| Aember  Aember Aember Aember  Aember  Aember  Aember  Aember  Aember  Aember  Aember  Aember  Aember  Aember  Aember  Aember  Aember  Aember  Aember  Aember | Member TPA                                                                                                    |                                                                                 |                                                    |       |               |
| And access are you requesting? * Perform Loss Detection Reporting Thave read and agree to the Terms and Conditions, and I am authorized to enter into this agreement. The set of the terms and Conditions, and I am authorized to enter into this agreement. The set of the terms and Conditions, the WCRA will verify that any requests for online access are authorized by your client (WCRA member) a a TPA Authorization Agreement. Access to the site cannot be provided until the WCRA member completes the Agreement.                                                                                                    | lember                                                                                                    |                                                                                 |                                                    |       |               |
| Vhat access are you requesting? * Perform Loss Detection Reporting have read and agree to the Terms and Conditions, and I am authorized to enter into this agreement. lote: If you are a third-party administrator (TPA), the WCRA will verify that any requests for online access are authorized by your client (WCRA member) a a TPA Authorization Agreement. Access to the site cannot be provided until the WCRA member completes the Agreement.                                                                                                    | Q                                                                                                    |                                                                                 | ×                                                  |       |               |
| What access are you requesting? *         Perform Loss Detection Reporting         have read and agree to the Terms and Conditions, and I am authorized to enter into this agreement.         lote: If you are a third-party administrator (TPA), the WCRA will verify that any requests for online access are authorized by your client (WCRA member)         ia a TPA Authorization Agreement. Access to the site cannot be provided until the WCRA member completes the Agreement.                                                                                                    |                                                                                                    |                                                                                 |                                                    |       |               |
| Perform Loss Detection Reporting  have read and agree to the Terms and Conditions, and I am authorized to enter into this agreement.  lote: If you are a third-party administrator (TPA), the WCRA will verify that any requests for online access are authorized by your client (WCRA member) ia a TPA Authorization Agreement. Access to the site cannot be provided until the WCRA member completes the Agreement.                                                                                                    | Vhat access are you requesting? *                                                                                                    |                                                                                 |                                                    |       |               |
| have read and agree to the Terms and Conditions, and I am authorized to enter into this agreement.<br>ote: If you are a third-party administrator (TPA), the WCRA will verify that any requests for online access are authorized by your client (WCRA member)<br>ia a TPA Authorization Agreement. Access to the site cannot be provided until the WCRA member completes the Agreement.                                                                                                    | Perform Loss Detection Reporting                                                                                                    |                                                                                 |                                                    |       |               |
| Lote: If you are a third-party administrator (TPA), the WCRA will verify that any requests for online access are authorized by your client (WCRA member)<br>ia a TPA Authorization Agreement. Access to the site cannot be provided until the WCRA member completes the Agreement.                                                                                                    | have read and agree to the Terms and Conditions, and I am authori                                                                                      | red to enter into this agreement.                                               |                                                    |       |               |
|                                                                                                    | ote: If you are a third-party administrator (TPA), the WCRA will verify tha<br>ia a TPA Authorization Agreement. Access to the site cannot be provided | t any requests for online access are aut<br>until the WCRA member completes the | norized by your client (WCRA member)<br>Agreement. |       |               |
| Cancel Submit                                                                                                    |                                                                                                    | and the treas memory completes the                                              | Breenerge                                          |       | Cancel Submit |

#### Click "Submit" to submit your request.

7

| isiness Mailing Address Line 1 *                                   |                                          | Business Mailing Address Lin              | ne 2   |               |
|--------------------------------------------------------------------|------------------------------------------|-------------------------------------------|--------|---------------|
| 123 Main St.                                                       |                                          |                                           |        |               |
| ty *                                                               | State *                                  |                                           | Zip *  |               |
| St. Paul                                                           | MN                                       |                                           | 55101  |               |
|                                                                    |                                          |                                           |        |               |
| e you a Member or Third-party Administrator (TPA)                  |                                          |                                           |        |               |
| Member TPA                                                         |                                          |                                           |        |               |
|                                                                    |                                          |                                           |        |               |
| ember                                                              |                                          |                                           |        |               |
| Q Fabcon Precast LLC and Fabcon Companies LLC                      |                                          | ×                                         |        |               |
| hat access are you requesting? *                                   |                                          |                                           |        |               |
| Perform Loss Detection Reporting                                   |                                          |                                           |        |               |
| I have read and agree to the Terms and Conditions and Lam          | authorized to enter into this agreeme    | nt                                        |        |               |
| Thave read and agree to the remis and conditions, and ram          | autionzed to enter into this agreeme     |                                           |        |               |
| ote: If you are a third-party administrator (TPA), the WCRA will v | erify that any requests for online acces | ss are authorized by your client (WCRA me | ember) |               |
| a a TPA Authorization Agreement. Access to the site cannot be p    | provided until the WCRA member comp      | pletes the Agreement.                     |        | Cancel Submit |
|                                                                    |                                          |                                           |        |               |

8 When the request is successfully submitted, you will see a confirmation. Click "Close". All requests are reviewed before access is granted. Once access is granted, the new user will receive a registration email with instruction on completing their registration and access to the portal.

| WCRA Portal                                                                                                    | Calculators | PowerUser $\vee$ |
|----------------------------------------------------------------------------------------------------|-------------|------------------|
| Home Claims v Policy Data Reporting v Reports v User Management v                                                                                              |             |                  |
| Apply for Access                                                                                                    |             |                  |
|                                                                                                    |             |                  |
| Successfully Submitted                                                                                                    |             |                  |
| You have successfully submitted your request for access. WCRA will review your request. If approved, you will receive an email with directions for logging in. |             |                  |
| If you have any questions, please contact member@wcra.biz                                                                                                    |             |                  |
| Close                                                                                                    |             |                  |
|                                                                                                    |             |                  |

**9** To change a user's access, click "User Management"

| WCRA Portal                                                                  |                                                                | Calculators PowerUser 🗸                    |
|------------------------------------------------------------------------------|----------------------------------------------------------------|--------------------------------------------|
| Home Claims × Policy Data Reporting × Reports ×                              | User Management ~                                              |                                            |
| Hello, PowerUser!                                                            |                                                                |                                            |
| Welcome to the WCRA Portal.<br>Your trusted site for claim management and WC | CRA data reporting.                                            |                                            |
| This portal allows you to submit and manage claims,                          | run reports, and complete required data requests.              |                                            |
|                                                                              |                                                                |                                            |
| $\Theta$                                                                     | 2                                                              | $\bigcirc$                                 |
| Training                                                                     | User Management                                                | Contact Us                                 |
| Resources are available to help guide you through using the portal.          | You can request new user access or changes for existing users. | If you need assistance, please contact us. |
|                                                                              |                                                                |                                            |

#### **10** Click "Add New User / Change Access"

| Data Reporting $ 	imes $ | Reports 🗸     | User Management A            |                      |            |
|--------------------------|---------------|------------------------------|----------------------|------------|
|                          |               | Add New User / Change Access |                      |            |
| ser!                     |               |                              |                      |            |
| rtal.<br>managemer       | nt and WCR    | A data reporting.            |                      |            |
| mit and mana             | ge claims, ru | n reports, and complete rea  | uired data requests. |            |
|                          |               |                              |                      |            |
|                          |               | <b>(2)</b>                   |                      | ?          |
|                          |               | User Management              |                      | Contact Us |

11 Click "Change Access" the enter all required information. Note: required fields are identified with an "\*".

| WCF  | RA Porta | I                               |           |                   | Calculators | PowerUser ∨ |
|------|----------|---------------------------------|-----------|-------------------|-------------|-------------|
| Home | Claims ∨ | Policy Data Reporting $ 	imes $ | Reports ~ | User Management ~ |             |             |
|      |          |                                 |           |                   |             |             |

#### Apply for Access

| Type of Request New User Change Access |                |        |
|----------------------------------------|----------------|--------|
| First Name *                           | Last Name *    | Suffix |
|                                        |                |        |
| Title *                                | Company Name * |        |
|                                        |                |        |
| Email *                                | Phone *        |        |
|                                        |                |        |

### 12 Use the toggle to find the Member or TPA the user works for. The select the Member or TPA from the search box.

| Title *                                                        | Company Name *                  |  |
|----------------------------------------------------------------|---------------------------------|--|
| Claims Adjuster                                                | ABC Co.                         |  |
| Email *                                                        | Phone *                         |  |
| p.user@abc.com                                                 | 651-555-1212                    |  |
| Business Mailing Address Line 1 *                              | Business Mailing Address Line 2 |  |
| 123 Main St.                                                   |                                 |  |
| City * State *                                                 | Zip *                           |  |
| St. Paul MN                                                    | 55101                           |  |
| Are you a Member or Third-party Administrator (TPA) Member TPA |                                 |  |
| Member                                                         | x                               |  |

## 13 Click the "What access are you requesting?" field and describe the access this user needs.

| Business Mailing Address Line 1 *                                                                                                    |                                                                                                    | Business Mailing Address Line 2                               |       |               |
|----------------------------------------------------------------------------------------------------|----------------------------------------------------------------------------------------------------|---------------------------------------------------------------|-------|---------------|
| 123 Main St.                                                                                                    |                                                                                                    |                                                               |       |               |
| City *                                                                                                    | State *                                                                                                  |                                                               | Zip * |               |
| St. Paul                                                                                                    | MN                                                                                                    |                                                               | 55101 |               |
| Are you a Member or Third-party Administrator (TPA)           Member         TPA           Member         What access are you requesting? * |                                                                                                    | ×                                                             |       |               |
|                                                                                                    |                                                                                                    |                                                               |       |               |
| I have read and agree to the Terms and Conditions,                                                                                          | and I am authorized to enter into this agreement.                                                        |                                                               |       |               |
| Note: If you are a third-party administrator (TPA), the WC<br>via a TPA Authorization Agreement. Access to the site can                     | RA will verify that any requests for online access are<br>not be provided until the WCRA member complete | e authorized by your client (WCRA member)<br>s the Agreement. |       |               |
|                                                                                                    |                                                                                                    |                                                               |       | Cancel Submit |
|                                                                                                    |                                                                                                    |                                                               |       |               |

## 14 Click this checkbox to confirm you have read and agree to the Terms and Conditions.

| Business Mailing Address Line 1 *                                           |                                           | Business Mailing Address Line 2      |               |
|-----------------------------------------------------------------------------|-------------------------------------------|--------------------------------------|---------------|
| 123 Main St.                                                                |                                           |                                      |               |
|                                                                             |                                           |                                      |               |
| City *                                                                      | State *                                   | Zip *                                |               |
| St. Paul                                                                    | MN                                        | 55101                                |               |
|                                                                             |                                           |                                      |               |
| Are you a Member or Third-party Administrator (TPA)                         |                                           |                                      |               |
| Member TPA                                                                  |                                           |                                      |               |
| Member                                                                      |                                           |                                      |               |
| Q                                                                           |                                           | ×                                    |               |
| What access are you requesting? *                                           |                                           |                                      |               |
| Perform Reimbursement Requests                                              |                                           |                                      |               |
| have read and agree to the Terms and Conditions, and I am author            | ized to enter into this agreement.        |                                      |               |
| Note: If you are a third-party administrator (TPA), the WCRA will verify th | at any requests for online access are aut | horized by your client (WCRA member) |               |
| via a TPA Authorization Agreement. Access to the site cannot be provided    | I until the WCRA member completes the     | Agreement.                           | Cancel Submit |
|                                                                             |                                           |                                      |               |

#### Click "Submit" to submit your request.

| v *                                           | State *                                               |       | Zip * |  |
|-----------------------------------------------|-------------------------------------------------------|-------|-------|--|
| St. Paul                                      | MN                                                    |       | 55101 |  |
|                                               |                                                       |       |       |  |
| you a Member or Third-party Administrator (TP | PA)                                                   |       |       |  |
|                                               |                                                       |       |       |  |
| mber                                          |                                                       |       |       |  |
| Q Fabcon Precast LLC and Fabcon Companies L   | LLC                                                   | ×     |       |  |
| at access are you requesting? *               |                                                       |       |       |  |
| , , , , , , , , , , , , , , , , , , , ,       |                                                       |       |       |  |
| Perform Reimbursement Requests                |                                                       |       |       |  |
| Perform Reimbursement Requests                |                                                       |       |       |  |
| erform Reimbursement Requests                 | itions, and I am authorized to enter into this agreee | ment. |       |  |

**16** When the request is successfully submitted, you will see a confirmation. Click "Close". All requests are reviewed before access are made.

| WCRA Portal                                                                                                    | Calculators | PowerUser $\vee$ |  |  |
|----------------------------------------------------------------------------------------------------|-------------|------------------|--|--|
| Home Claims v Policy Data Reporting v Reports v User Management v                                                                                              |             |                  |  |  |
| Apply for Access                                                                                                    |             |                  |  |  |
|                                                                                                    |             |                  |  |  |
| Successfully Submitted                                                                                                    |             |                  |  |  |
| You have successfully submitted your request for access. WCRA will review your request. If approved, you will receive an email with directions for logging in. |             |                  |  |  |
| If you have any questions, please contact member@wcra.biz                                                                                                    |             |                  |  |  |
| Close                                                                                                    |             |                  |  |  |
|                                                                                                    |             |                  |  |  |